## **DISALLOWED SERVICES IN SANWITS:**

Steps to follow when a service is disallowed.

- Open client's treatment episode
- Locate the encounter identified as disallowed and apply one of the four options below:
  - **Option 1** Encounter has not been released
    - Note Type field should say "Non Billable"
    - Billable field Should say "No"
    - Medi-Cal Billable field Should say "No"
    - Finalize the encounter
  - Option 2 Encounter has been released, but not batched
    - Reject back to encounter
    - Follow steps above in option 1 to correct
  - Option 3 Encounter has been released, batched and submitted to the Clearing House (outpatient) or Government Contract (residential) but not billed
    - Contact the Billing Unit for assistance with backing out the disallowed claims.
  - Option 4 Encounter has been released, batched, and billed
    - Follow steps for Payment Recovery Process located in the <u>Billing Manual</u> located on the Optum website.

| Billing Unit Contact Information: <u>ADSBillingUnit.HHSA@sdcounty.ca.c</u> | <u>vor</u> |
|----------------------------------------------------------------------------|------------|
|----------------------------------------------------------------------------|------------|

| Encounter 🔣 < 1 👘 of 1 🕽 💹                                                       |                |
|----------------------------------------------------------------------------------|----------------|
| Note Type Non Billable                                                           |                |
| ENCID 527229 Gr                                                                  | oup Session ID |
| Program Name DMC Billing Test Facility/ODS 3.1 RES : 6/1/2018 -                  |                |
| Service Residential Bed Day 3.1 RES                                              | Billable No 🔻  |
| Start Date 7/31/2018 🛗 End Date                                                  |                |
| Service Location Residential Substance Abuse TX Facility  Start Time End Time    |                |
| Duration                                                                         |                |
| Contact Type Face To Face                                                        |                |
| Emergency # of Service                                                           |                |
| Visit Turo RD-Red Day - Residential Medi-Cal No                                  | 1              |
| Billable:                                                                        |                |
| Viegnant/Postpartum                                                              | -              |
| used? No Interpreter Needed v In what language was the service provided? English | Ŧ              |
| Which Evidence-Based Practices were used?                                        |                |
| Evidence-Based Practices Used Evidence-Based Practices                           |                |
| Motivational Interviewing<br>Relapse Prevention<br>Other                         | $\sim$         |
|                                                                                  |                |
| Diagnoses for this Service                                                       |                |
| Primary F10.21-Alcohol dependence, in remission(ICD)                             | v              |
| Secondary                                                                        | v              |
| Tertiary                                                                         | Ŧ              |
|                                                                                  |                |
| Rendering Staff Emerson, Cynthia                                                 |                |
| Supervising Statt                                                                |                |
| r Administrative Actions                                                         |                |
|                                                                                  |                |

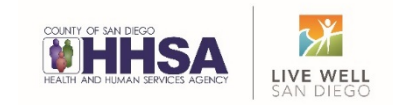